# Erweiterte Suchparameter | Lagerverwaltung

Für die Standardsuche werden Ihnen nur die Felder Seriennummer, Artikel, Lieferant und Lieferscheinnummer angezeigt. Werden mehr Selektionskriterien benötigt, öffnen Sie per Klick auf die Linie neben dem Text 'Erweiterte Suchparameter'. Die Felder Status, Eigentümer und Filiale sind dabei wie im Beispielbild vorbelegt. Diese Vorbelegung stellt sicher, dass Ihnen immer Ihr Lagerbestand/ Inventurbestand angezeigt wird. Das Suchergebnis kann über nachfolgende Parameter weiter eingeschränkt werden:

| MPAREX - 01 Stuttgart             |                                                                                                    | - 🗆 ×                           |
|-----------------------------------|----------------------------------------------------------------------------------------------------|---------------------------------|
| Lagerverwaltung<br>Artikelbestand | Eister         Point         Eister         Point         Note           Aftikefoostionen         Bitterinssungen         Eigene Artickderungen (5) | administrator Fernwartung Hilfe |
| & Kunden                          | Artikelpositionen suchen                                                                                                    |                                 |
| Mein AMPAREX                      | Serien-Nr.: Artikel: P Lieferant: P LS-Nr.:                                                                                                    | Suchen                          |
| **                                | Erweiterte Suchparameter                                                                                                    | Felder vorbelegen               |
| Lerminplaner                      | Artikel-Typ:  Farbe:  Hersteller:  Figenschaften                                                                                                    |                                 |
| 🟯 Kasse                           | Rückg. von: 🛗 Rückg. bis: 🟥 Filiale: 01 Stuttgart 🔻 Status ER: 💌                                                                                    |                                 |
|                                   | Status: Im Lager  Eigentümer: Lager  WE von:  WE bis:                                                                                               |                                 |
| Lagerverwaltung 🛛                 | Beim Kunden Kunden WA von: 💼 WA bis: 💼                                                                                                    |                                 |
| Artikelbestand                    | Zurück Lager (Gutsch Suchlimit: 1.000                                                                                                    |                                 |
| 🐙 Bestellungen                    | Interne Repart CELOSCHT CONTROL Market Mitt Menge 0                                                                                                 |                                 |
| □⇒ Wareneingang                   |                                                                                                    |                                 |
| C Warenausnann                    | Artikelpositionen (167) PBIS                                                                                                    | ✓ Löschen                       |
| (                                 | Artikel Artikel Hersteller LOT MHD     2 1 DAY ACUVUE MOIST (180er PACK) J&J                                                                        | Bearbeiten *                    |
| Lieferungen                       | 1 1 DAY ACUVUE MOIST (180er PACK) / +0.50 14.2 8.5 J&J                                                                                              | - Lagerbewegungen               |
| Eingangsrechnungen                | 1 1 DAY ACUVUE MOIST (180er PACK) / -/,00 14,2 8,5 J&J<br>1 1 DAY ACUVUE MOIST (180er PACK) / -8,00 14,2 8,5 J&J                                    | V Bestellen                     |
| We Beldenations                   | 1 24 Behälter mit Display Wöhlk                                                                                                    | Anfordern                       |
| C Renamationen                    | 1 Ace 5ml / grau (3) Sivantos                                                                                                    | Amorden                         |
| Inventur                          | 1 ACE 7bx / goldblond (30) Sivantos                                                                                                    | C Elikelien diocken             |
| 😤 Lagerbewegungen                 | 1 Aero 211 AZ PHONAK                                                                                                    | Reservierung entrernen          |
| ~~ · · · · ·                      | 10 AQUARIS X01 AQUAPAC Signia GmbH                                                                                                    | Reklamleren                     |
| Auswertungen                      | 4 Brillenbad mit Reiniger DUG                                                                                                    |                                 |
| Abrechnung Kostenträger           | Artikelositionen bearbeiten                                                                                                    | ¥                               |
| Rechnungswesen                    |                                                                                                    |                                 |

## Maskenbeschreibung

#### Spalte 1

| Feld        | Beschreibung                                                                                     |
|-------------|--------------------------------------------------------------------------------------------------|
| Artikel-Typ | Sämtliche Artikel-Typen (auch selbst erstellte) stehen zur Sucheingrenzung zur Verfügung.        |
| Rückg. von  | Eingrenzung von zurückgeschickten (über Warenausgang gebuchte) Artikeln (z. B. Kommissionsware). |
| Status      | Auswahl eines Status oder mehrerer, mithilfe der [Strg]-Taste möglich.                           |

#### Spalte 2

| Feld           | Beschreibung                                                                                                    |  |
|----------------|----------------------------------------------------------------------------------------------------|--|
| Farbe          | Wurden (Hersteller-) Farben eingerichtet, und den Artikeln beim Einlagern oder auch nachträglich zugewiesen, ist eine Eingrenzung über die Farben möglich.                             |  |
| Rückg.<br>bis  | Eingrenzung von zurückgeschickten (über Warenausgang gebuchte) Artikeln (z. B. Kommissionsware).                                                                                       |  |
| Eigent<br>ümer | Auswahl eines Eigentümers oder mehrerer, mithilfe der [Strg]-Taste möglich.                                                                                                    |  |
|                | Hinweis Soll nach "gelöschten" Artikeln gesucht werden, verwenden Sie den Eigentümer "GELÖSCHT". Zusätzlich müssen alle "Status" (Block links daneben) per STRG+klick entfernt werden. |  |

#### Spalte 3

| Feld           | Beschreibung                                     |
|----------------|--------------------------------------------------|
| Herste<br>ller | Einsicht des Lagerbestandes über den Hersteller. |

# Erweiterte Suchparameter | Lagerverwaltung

| Filiale                 | Standardmäßig ist hier die aktuelle, angemeldete Filiale hinterlegt. Auswahl einer anderen, oder aller Filialen ist möglich. Gibt es Filialorganisationen (siehe auch Filialorganisationen   Filialverwaltung), werden nur Filialen der gleichen Filialorganisation zur Auswahl angezeigt. |
|-------------------------|----------------------------------------------------------------------------------------------------|
|                         | Info     Nur eine Filiale, die der Masterorganisation angehört, kann aus allen Filialen eine Filiale auswählen.                                                                                                    |
| WE vo<br>n:/bis         | Eingrenzung des Wareneingangs (WE) über ein einzutragendes Datum.                                                                                                    |
| WA vo<br>n:/bis         | Eingrenzung des Warenausgangs (WA) über ein einzutragendes Datum.                                                                                                    |
| Kerns<br>ortime<br>nt   | Sind Ihre Artikel über die Option Kernsortiment markiert, kann über dieses, die Suche eingegrenzt werden.                                                                                                    |
| Ohne<br>reservi<br>erte | In der Standardsuche werden Artikel, welche Sie beim Kunden reserviert haben, mit angezeigt. Setzen Sie diese Option, um alle Artikel, ohne die reservierten, anzeigen zu lassen.                                                                                                    |

### Spalte 4

| Feld                  | Beschreibung                                                                                                    |
|-----------------------|----------------------------------------------------------------------------------------------------|
| Eigen<br>schaft<br>en | Die Suche kann über die Eigenschaften (Artikel, Artikelposition und Artikelposition Otoplastik) eingegrenzt werden. Wird eine Eigenschaft gesetzt, kann der entsprechende Wert dazu ausgewählt werden. Voraussetzung ist, dass an den zu suchenden Artikeln die Eigenschaften eingetragen wurden.                                                                           |
| Status<br>ER          | Suche nach Artikeln, welche einen bestimmten Eingangsrechnungsstatus haben. Voraussetzung ist, Sie verbuchen Eingangsrechnungen.                                                                                                    |
| WE vo<br>n:/bis       | Eingrenzung des Wareneingangs (WE) über ein einzutragendes Datum.                                                                                                    |
| WA vo<br>n:/bis       | Eingrenzung des Warenausgangs (WA) über ein einzutragendes Datum.                                                                                                    |
| Zur<br>Abgabe         | Beim Einlagern eines Artikels (oder auch nachträglich) können Sie festlegen, ob dieser zur Abgabe, also zur Einsicht aller Filialen in Ihrem Lager sichtbar sein soll. Hierbei muss die Filialkettenoption 'Das Lager darf von anderen Filialen eingesehen werden' deaktiviert sein. Dann werden in der anderen Filiale nur die zur Abgabe freigegeben Artikel angezeigt.   |
| Mit<br>Meng<br>e 0    | In der Artikelsuche werden nur Artikel angezeigt, welche einen Bestand von min. der Menge 1 haben. Möchten Sie aber z. B. Artikel bestellen, welche keinen Bestand haben (Null-Position), dann aktivieren Sie diese Option. Hierbei werden alle Artikelpositionen mit der Menge 0 angezeigt. Voraussetzung ist, dass zuvor auf diesen Artikel schon Ware eingelagert wurde. |

### Siehe auch ...

- Erweiterte Suchparameter | Lagerverwaltung

- Tabelle | Artikelpositionen
  Artikelposition | Lagerverwaltung
  Status und Eigentümer | Lagerverwaltung